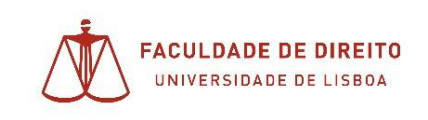

## Manual para inserção de ficheiros no Moodle / E-Learning

1. Na disciplina escolhida, ativar o modo de edição;

| E-Learning Portu     | guês - Portugal (pt) 👻                                                          | 0                                                       | - |
|----------------------|---------------------------------------------------------------------------------|---------------------------------------------------------|---|
| 🞓 Disciplina teste 1 | Disciplina teste<br>Painel do utilizador / Disciplinas / Faculdade de Direito / | Editar configurações Ativar modo de edição              | 4 |
| 📽 Participantes      |                                                                                 | <ul> <li>Filtros</li> <li>Configurar a pauta</li> </ul> |   |
| Competências         |                                                                                 | 👔 Cópia de segurança                                    |   |

2. Seleccionar na área escolhida, 'Adicionar uma actividade ou recurso':

| 🕂 Topico Teste 🖌 | Editar 🝷                             |
|------------------|--------------------------------------|
|                  | + Adicionar uma atividade ou recurso |

3. Seleccionar o recurso 'Ficheiro' – e confirmar em 'Adicionar':

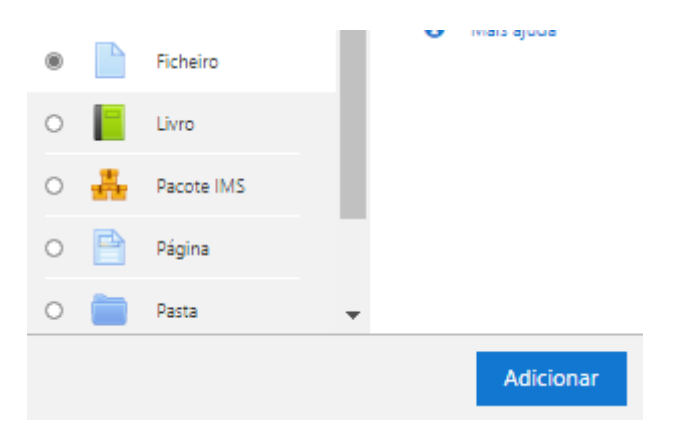

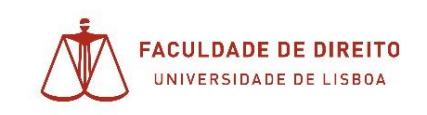

4. Descrever o ficheiro colocando a Designação ; Descrição; e em seguida ir selecionar o ficheiro a importar:

| • Geral                | N |                                                                                                    |
|------------------------|---|----------------------------------------------------------------------------------------------------|
| Designação             |   | nome do ficheiro ou assunto                                                                                                    |
| Descrição              | 0 | Parágrafo 💌 Tipo de fonte 🕶 Tamanho                                                                                                    |
|                        |   | descrição                                                                                                    |
|                        |   | Caminho: p                                                                                                    |
| Selecione os ficheiros |   | Nostrar descrição na página da disciplir     D     D |

Adicionar 'Ficheiro' em "Topico Teste" •

5. Fazer guardar e voltar;

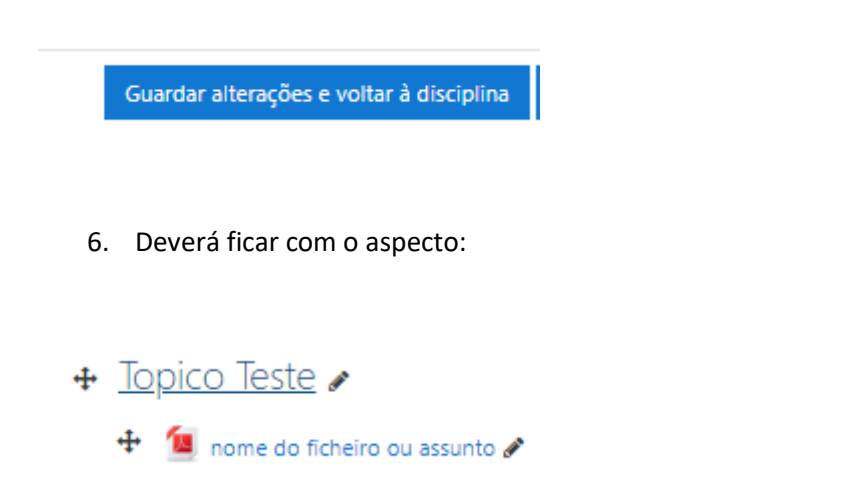

Neste momento já será possível aos alunos descarregar o ficheiro, se clicarem em cima do objeto;